|    |                     |       | 目次 |  |
|----|---------------------|-------|----|--|
| 1) | TCP ポートの設定          |       |    |  |
| 2) | Windows ファイアウォールの設定 | 受信の規則 |    |  |
| 3) | Windows ファイアウォールの設定 | 送信の規則 | 9  |  |
|    |                     |       |    |  |

- 1) TCP ポートの設定
- 1. 「スタート」-「すべてのプログラム」-「Microsoft SQL Server2022/2019」から「SQL Server 構成マネージャー」を選択 します。

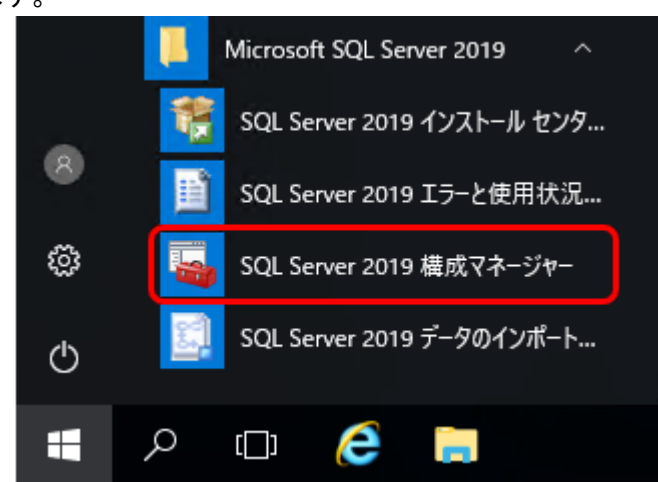

※「スタート」に「Microsoft SQL Server2022/2019」が存在しない場合は、エクスプローラーから、

| 以. | 下ノ | パスを | を開 | いて | くださ | <u>きい。</u> |
|----|----|-----|----|----|-----|------------|
|----|----|-----|----|----|-----|------------|

| Version         | Path                                       |
|-----------------|--------------------------------------------|
| SQL Server 2022 | C:¥Windows¥SysWOW64¥SQLServerManager16.msc |
| SQL Server 2019 | C:¥Windows¥SysWOW64¥SQLServerManager15.msc |

- 2. 「SQL Server 構成マネージャー」の「SQLServer2022/2019 ネットワークの構成」の下の「KENDWEB のプロトコル」を 左のツリーから選択して、右側の「TCP/IP」を右クリックして「プロパティ」を選択します。
- このとき、「TCP/IP」とともに「名前付きパイプ」の状態も「有効」となっていることをご確認ください。
   「無効」の場合は右クリックして、「有効化」を行ってください。

| 🖥 Sql Server Configuration Manager                                                                                                    |                                            |                | _                                  |                            | × |
|----------------------------------------------------------------------------------------------------|--------------------------------------------|----------------|------------------------------------|----------------------------|---|
| ファイル( <u>F)</u> 操作( <u>A</u> )表示( <u>V</u> )へルプ( <u>H</u> )                                                                                                    |                                            |                |                                    |                            |   |
| ← ➡   2   🖾 🗟   🛛                                                                                                    |                                            |                |                                    |                            |   |
| <ul> <li>SQL Server 構成マネージャー (ローカル)</li> <li>SQL Server のサービス</li> <li>SQL Server ネットワーク構成</li> <li>KENDWEB のプロトコル</li> <li>&gt;</li> <li>SQL Native Client 11.0 の構成</li> </ul> | プロトコル名<br>る 共有メモリ<br>る 名前付きパイプ<br>る TCP/IP | 状態<br>有効<br>無効 | <u>有効化</u><br>無効化<br>プロパテ<br>ヘルプ(Ŀ | (E)<br>(D)<br>1 (R)<br>(L) |   |
|                                                                                                    |                                            |                |                                    |                            |   |

4. 「IPアドレス」のタブから「IP/ALL」の「TCP 動的ポート」に数字が入っていることを確認して、その設定値を削除して空白の状態とします。

|   | 1971)                             | 1401                 |
|---|-----------------------------------|----------------------|
| _ | 有効                                | いいえ                  |
|   | IP3                               |                      |
|   | IP 7FUX                           | :1                   |
|   | TCP #-ト                           |                      |
|   | TCP 動的ボート                         | 0                    |
|   | アクティブ                             | はい                   |
|   | 有効                                | いいえ                  |
| Ξ | IP4                               |                      |
|   | IP アドレス                           | 127.0.0.1            |
|   | TCP ポート                           |                      |
|   | TCP 動的ポート                         | 0                    |
|   | アクティブ                             | はい                   |
|   | 有効                                | いいえ                  |
| Ξ | IPAII                             |                      |
|   | TCP ポート                           |                      |
|   | TCP 動的ポート                         | 49211 ←空白にする         |
|   | 有効<br>IPAII<br>TCPポート<br>TCP動的ポート | いいえ<br>(49211) ←空白にす |

5. 「TCP ポート」に「1433」を入力して「OK」を選択します。

| □ IPAII<br>TCPポート<br>TCP 動的ポート | 1433  |                |              |
|--------------------------------|-------|----------------|--------------|
| <b>IP アドレス</b><br>IP アドレス      |       |                |              |
| ОК                             | キャンセル | 適用( <u>A</u> ) | <u> へ</u> ルプ |

|  | ※ご注意※                                                 |
|--|-------------------------------------------------------|
|  | 他社の SQLServer と同居して使用する場合に、TCP1433 ポートを使用している場合がありますの |
|  | で、その際には 1435 などとして固定ポートを割り振る必要があります。                  |
|  | この場合には、以下のファイアウォールでの例外ポートの番号も同様に変更してください。(ただし、        |
|  | 1434 は使用しないでください。)                                    |
|  |                                                       |

「①TCP ポートの設定」が完了しました。
 続いて「②Windows ファイアウォールの設定」へお進みください。

TCP ポートの設定が完了しましたら「Windows ファイアウォール」の例外設定を以下の手順で行います。

ご利用しているウイルスソフト側でファイアウォールの設定をしている場合は、ウイルスソフト側で 例外設定を実施してください。 なお、ウイルスソフト側の設定に関しましては、ご購入いただいたウイルスソフト側へご確認を お願いします。

1. 「スタート」から、「コントロールパネル」を検索して開きます。

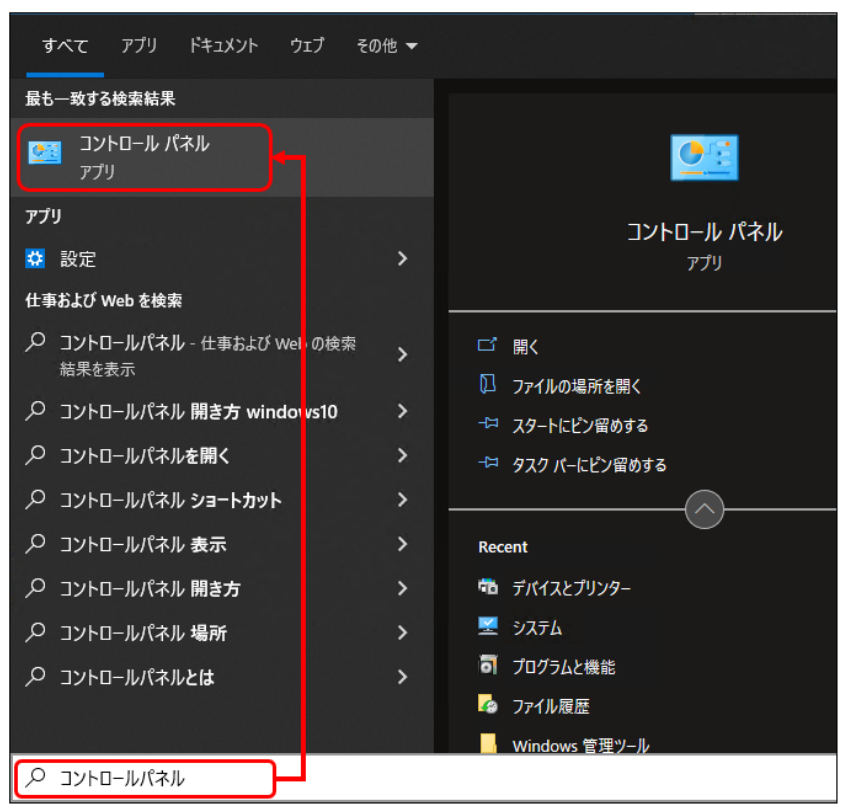

2. 『Windows Defender ファイアウォール』を選択します。
 ※WindowsServer2016 をお使いの場合は、『Windows ファイアウォール』と表示されます。

| 🕺 すべてのコントロール パネル項目                  |                       | - D X                       |
|-------------------------------------|-----------------------|-----------------------------|
| 〈  →  、  个 図 コントロール パネル¥す           | م پ                   |                             |
| コンピューターの設定を調整します                    |                       | 表示方法: 小さいアイコン マ             |
| 🍘 Audio Controls                    | 🏘 BitLocker ドライブ暗号化   | IP Client Security          |
| 👰 Mail (Microsoft Outlook) (32 ビット) | 🐻 RemoteApp とデスクトップ接続 | 🔗 Windows Defender ファイアウォール |
| 🔂 インターネット オプション                     | 🚨 インデックスのオプション        | 😥 インテル® ラピッド・ストレージ・テクノロジー   |
| 📴 エクスプローラーのオプション                    | □□□□ キーボード            | 🕲 コンピューターの簡単操作センター          |
| 🖷 サウンド                              | 👱 システム                | 陀 セキュリティとメンテナンス             |
| 🖾 タスク バーとナビゲーション                    | 畫 デバイス マネージャー         | 📾 デバイスとプリンター                |
| 🖼 トラブルシューティング                       | 🕎 ネットワークと共有センター       | 🐌 バックアップと復元 (Windows 7)     |
| 🍻 ファイル履歴                            | ▲ フォント                | 👩 プログラムと機能                  |
| 🔲 אליד                              | 🎎 ユーザー アカウント          | 🔋 ワーク フォルダー                 |
| ₿ 音声認識                              | 🐼 回復                  | ☆ 管理ツ−ル                     |
| ■ 既定のプログラム                          | 😫 記憶域                 | ◎ 資格情報マネージャー                |
| 📑 自動再生                              | 💶 色の管理                | 🔗 地域                        |
| 🍃 電源オプション                           | 🛄 電話とモデム              | 🔞 同期センター                    |
| 🔐 日付と時刻                             |                       |                             |

3. 『詳細設定』を選択します。

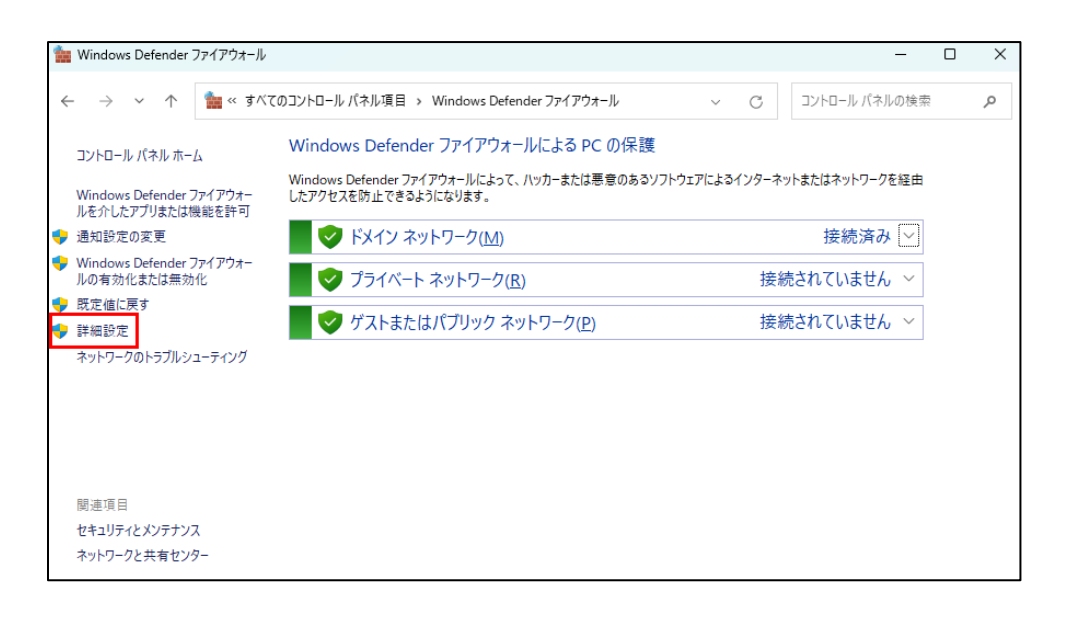

 右図のような画面になります。
 左のツリーから『受信の規則』を 選択してください。

|                                                  | s Defender ファイアウォール                                                                                                    |
|--------------------------------------------------|----------------------------------------------------------------------------------------------------|
| ファイル( <u>F</u> ) 操作( <u>A</u> ) 表示( <u>V</u> ) / | \J↓ブ( <u>H</u> )                                                                                                    |
|                                                  |                                                                                                    |
| 🎡 ローカル コンピューター のセキュリティ                           | ローカル コンピューター のセキュリティが強化された Windows Defender ファイアウォール                                                                                           |
| <ul> <li></li></ul>                              | セキュリティが強化された Windows Defender ファイアウォールは、Windows コンピューターにネットワーク セキュリティを提供します。                                                                   |
|                                                  | 概要    ▲                                                                                                    |
|                                                  | <ul> <li>ドメイン プロファイルはアクティブです</li> <li>Windows Defender ファイアウォールがオンです。</li> <li>規則に一致しない受信接続はブロックされます。</li> <li>規則に一致しない送信接続は許可されます。</li> </ul> |
|                                                  | プライベート プロファイル         ② Windows Defender ファイアウォールがオンです。         ③ 規則に一致しない受信接続はプロックされます。         ③ 規則に一致しない送信接続は許可されます。                        |
|                                                  | <b>パブリック プロファイル</b> ② Windows Defender ファイアウォールがオンです。 ③ 規則に一致しない受信接続はブロックされます。 ③ 規則に一致しない送信接続は許可されます。                                          |
|                                                  | Windows Detender ファイ パワオールのフロパティ                                                                                                    |

5. 「受信の規則」に、「SQL」「SQL-INST」が登録されているか確認してください。 登録されている場合は、「3)Windows ファイアウォールの設定 送信の規則(p.9)」に進んでください。

| 🔗 セキュリティが強化された Window                            | s Defender ファイアウォール    |      |        |       |               |       | - 0            | $\times$ |
|--------------------------------------------------|------------------------|------|--------|-------|---------------|-------|----------------|----------|
| ファイル( <u>F</u> ) 操作( <u>A</u> ) 表示( <u>V</u> ) / | ヽルプ( <u>H</u> )        |      |        |       |               |       |                |          |
| 🗢 🔿  📰 🗔 🔤                                       |                        |      |        |       |               |       |                |          |
| 🇬 ローカル コンピューター のセキュリティ                           | 受信の規則                  |      |        |       |               |       | 操作             |          |
| 100 受信の規則                                        | 名前                     | グループ | プロファイル | 有効    | 操作            | 優先    | 受信の規則          | -        |
| Mag 法信の規則<br>素 接続セキュリティの規則                       | 🥩 SQL-INST             |      | すべて    | はい    | 許可            | いいえ   | 🚉 新しい規則        |          |
| > 🛃 監視                                           | SQL                    |      | すべて    | はい    | 許可            | いいえ   | ▼ プロファイルでフィルター | •        |
|                                                  | 🔇 AnySupport           |      | ドメイン   | はい    | 許可            | いいえ   |                |          |
|                                                  | 🛛 🖉 AnySupport         |      | ドメイン   | はい    | 許可            | いいえ   | ¥ 1ABC71/09-   | •        |
|                                                  | 🕑 assirobo.exe         |      | ドメイン   | はい    | 許可            | いいえ   | 🝸 グループでフィルター   | •        |
|                                                  | 🔇 assirobo.exe         |      | ドメイン   | はい    | 許可            | いいえ   | 表示             | •        |
|                                                  | 🔮 Bonjour サービス         |      | ドメイン   | はい    | 許可            | いいえ   |                |          |
|                                                  | Sonjour サービス           |      | ドメイン   | はい    | 許可            | いいえ   | ┃ Q            |          |
|                                                  | ☑ Bonjour サービス         |      | ドメイン   | はい    | 許可            | いいえ   | 📄 一覧のエクスポート…   |          |
|                                                  | 🛛 🖉 Bonjour サービス       |      | ドメイン   | はい    | 許可            | いいえ   | ? ∧ルプ          |          |
|                                                  | B -Charges 4 4 10 1414 |      | オペア    | 1+1.5 | =+ <b>F</b> T | 111.7 |                |          |

6. 「受信の規則」に、「SQL」「SQL-INST」が登録されていない場合は、『新しい規則』を選択します。

| 🔗 セキュリティが強化された Window                 | vs Defender ファイアウォール     |      |        |    |    |     | - 0                                   | $\times$ |
|---------------------------------------|--------------------------|------|--------|----|----|-----|---------------------------------------|----------|
| ファイル(E) 操作(A) 表示(V)                   | ヘルプ( <u>H</u> )          |      |        |    |    |     |                                       |          |
| 🗢 🄿 🖄 📰 🖬 🖬 🖬                         |                          |      |        |    |    |     |                                       |          |
| ∂ ローカル コンピューター のセキュリティ                | 受信の規則                    |      |        |    |    |     | 操作                                    |          |
| 数 受信の規則                               | 名前                       | グループ | プロファイル | 有効 | 操作 | 優先  | 受信の規則                                 |          |
| Sal 法信の規則<br>                         | 🖉 AnySupport             |      | ドメイン   | はい | 許可 | いいえ | 🗽 新しい規則                               |          |
|                                       | 🐼 AnySupport             |      | ドメイン   | はい | 許可 | いいえ |                                       |          |
| · · · · · · · · · · · · · · · · · · · | 🔇 assirobo.exe           |      | ドメイン   | はい | 許可 | いいえ |                                       |          |
|                                       | 🔇 assirobo.exe           |      | ドメイン   | はい | 許可 | いいえ | ▼ 状態でフィルター                            | •        |
|                                       | 🔮 Bonjour サービス           |      | ドメイン   | はい | 許可 | いいえ | 🍸 グループでフィルター                          | •        |
|                                       | 🔮 Bonjour サービス           |      | ドメイン   | はい | 許可 | いいえ | 表示                                    | •        |
|                                       | 🛛 🐼 Bonjour サービス         |      | ドメイン   | はい | 許可 | いいえ |                                       |          |
|                                       | 🛛 🐼 Bonjour サービス         |      | ドメイン   | はい | 許可 | いいえ | 国家和の情報に更新                             |          |
|                                       | SrChrome_4_4_19_1414     |      | すべて    | はい | 許可 | いいえ | □ □ □ □ □ □ □ □ □ □ □ □ □ □ □ □ □ □ □ |          |
|                                       | 🔇 EpsonNet Setup         |      | ドメイン   | はい | 許可 | いいえ | 2 ヘルプ                                 |          |
|                                       | 🔇 EpsonNet Setup         |      | ドメイン   | はい | 許可 | いいえ |                                       |          |
|                                       | 🔮 FileMaker Pro          |      | ドメイン   | はい | 許可 | いいえ |                                       |          |
|                                       | 🔮 FileMaker Pro          |      | ドメイン   | はい | 許可 | いいえ |                                       |          |
|                                       | 🔇 FileMaker Pro Advanced |      | ドメイン   | はい | 許可 | いいえ |                                       |          |
|                                       | 🔇 FileMaker Pro Advanced |      | ドメイン   | はい | 許可 | いいえ |                                       |          |
|                                       | 🔮 ipmsg.exe              |      | ドメイン   | はい | 許可 | いいえ |                                       |          |
|                                       | 🔮 ipmsg.exe              |      | ドメイン   | はい | 許可 | いいえ |                                       |          |
|                                       | 🔮 ipmsg.exe              |      | パブリック  | はい | 許可 | いいえ |                                       |          |
|                                       | 🖸 iomsa.exe              |      | ドメイン   | はい | 許可 | いいえ |                                       |          |
|                                       |                          |      |        |    |    |     |                                       |          |

 7. 【規則の種類】画面で、『ポート』を選択し、 「次へ」ボタンを選択します。

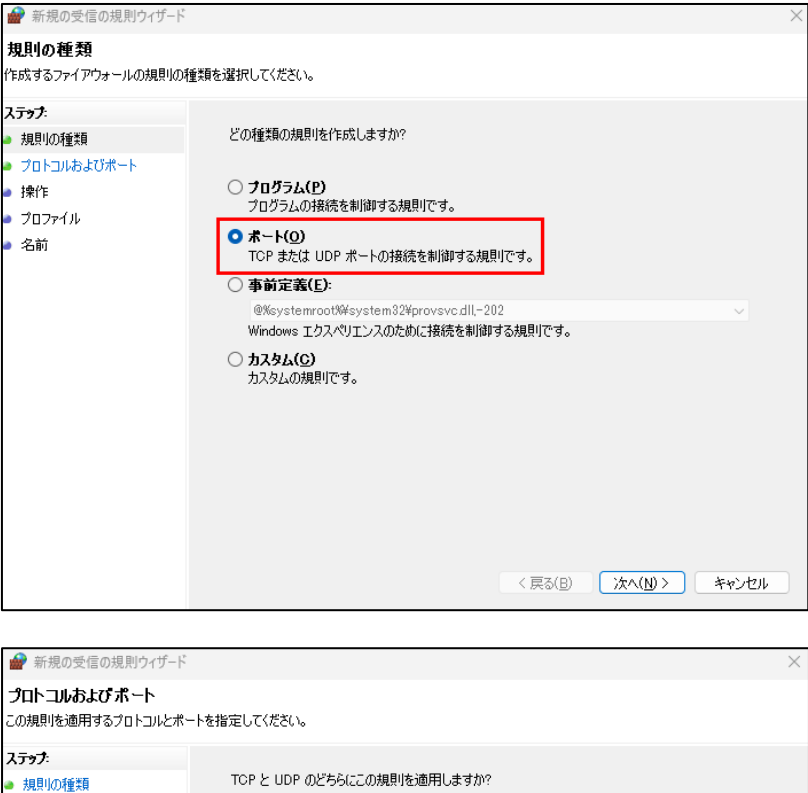

8. 【プロトコルおよびポート】画面で、『TCP』と 『特定のローカル ポート』を選択し、[1433] と入力します。「次へ」ボタンを選択します。

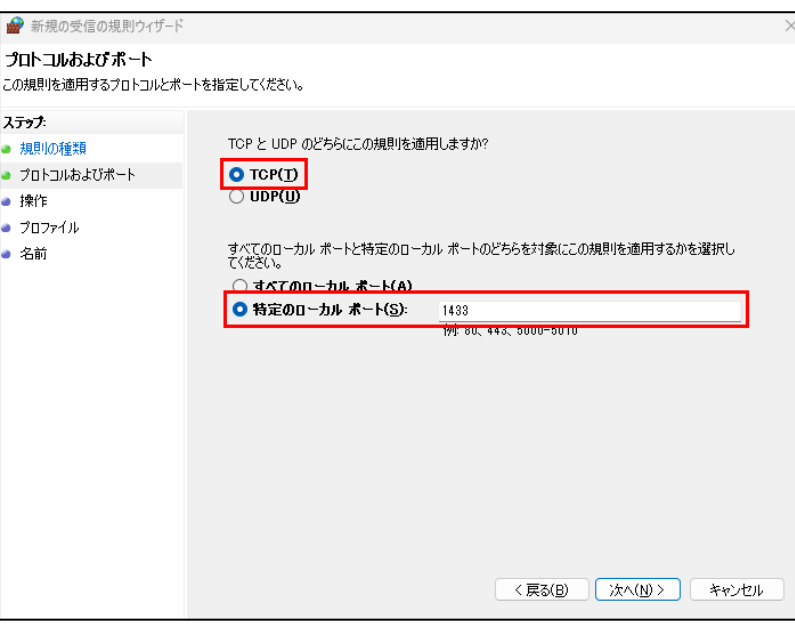

9. 【操作】画面で、『接続を許可する』を選択し、 「次へ」ボタンを選択します。

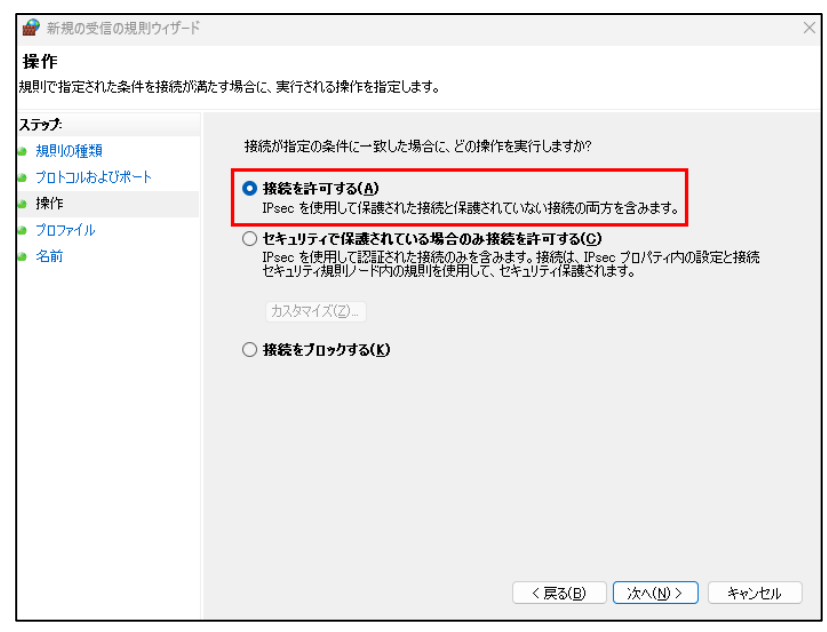

10. 【プロファイル】画面で、すべての項目にチェック を付け、「次へ」ボタンを選択します。

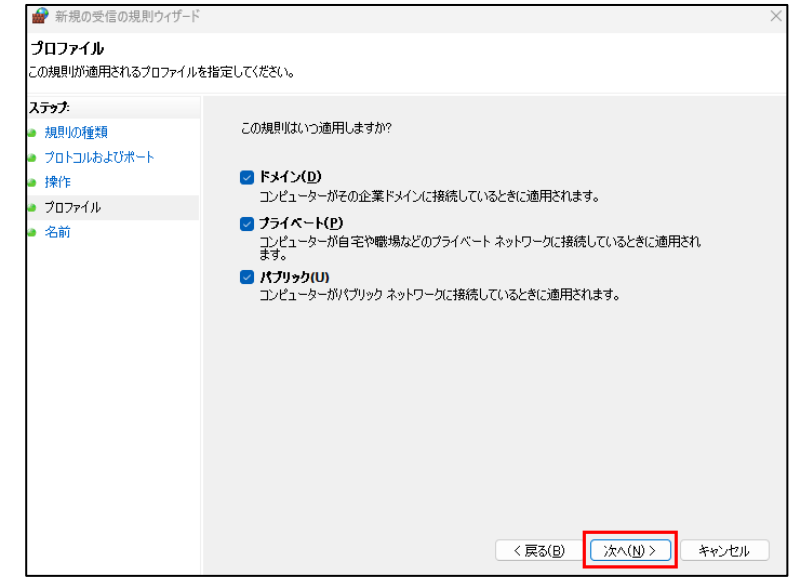

11. 【名前】画面の「名前(N):」に「SQL」と入力し、
 「完了」ボタンを選択します。

| 🔗 新規の受信の規則ウィザード     |       |                         |         |       |       | $\times$ |
|---------------------|-------|-------------------------|---------|-------|-------|----------|
| 名前                  |       |                         |         |       |       |          |
| この規則の名前と説明を指定して<br> | ください。 |                         |         |       |       |          |
| ステップ:               |       |                         |         |       |       |          |
| ● 規則の種類             |       |                         |         |       |       |          |
| 💩 プロトコルおよびポート       |       |                         |         |       |       |          |
| ● 操作                |       |                         |         |       |       |          |
| ● プロファイル            |       | 名前(N):<br>SQL           |         |       |       |          |
| ≥ 名前                | L L   |                         |         |       |       |          |
|                     |       | 説明 (オブション)( <u>D</u> ): |         |       |       |          |
|                     |       |                         |         |       |       |          |
|                     |       |                         |         |       |       |          |
|                     |       |                         |         |       |       |          |
|                     |       |                         |         |       |       |          |
|                     |       |                         |         |       |       |          |
|                     |       |                         |         |       |       |          |
|                     |       |                         |         |       |       |          |
|                     |       |                         |         |       |       |          |
|                     |       |                         |         |       |       |          |
|                     |       |                         |         |       |       |          |
|                     |       |                         | < 戻る(B) | 完了(F) | キャッカリ | L.       |

## 12. 新しい規則が追加されました。

続けて、もう一度『新しい規則』を選択します。

| 💣 セキュリティが強化された Window                                                                                                    | s Defender ファイアウォール  |      |         |       |      |        |   | - 0            | × |
|----------------------------------------------------------------------------------------------------|----------------------|------|---------|-------|------|--------|---|----------------|---|
| ファイル( <u>F</u> ) 操作( <u>A</u> ) 表示( <u>V</u> ) ^                                                                                                    | ヽルプ( <u>H</u> )      |      |         |       |      |        |   |                |   |
| 🗢 🄿  💼 📰 🕞                                                                                                    |                      |      |         |       |      |        |   |                |   |
| 🔗 ローカル コンピューター のセキュリティ;                                                                                                    | 受信の規則                |      |         |       |      |        |   | 操作             | _ |
|                                                                                                    | 名前                   | グループ | プロファイル  | 有効    | 操作   | 優先     |   | 受信の規則          | • |
| Mag 15日の元月<br>Mag 15日の元月<br>Mag 15日の<br>Mag 15日の<br>Mag 15日の<br>Mag 15日の<br>Mag 15日の<br>Mag 15日の<br>Mag | 🔮 SQL                |      | すべて     | はい    | 許可   | いいえ    |   | 🚉 新しい規則        |   |
| > 🔜 監視                                                                                                    | AnySupport           |      | FX1 2   | 1911  | 計列   | nuz    | • | 🍸 プロファイルでフィルター | Þ |
|                                                                                                    | ManySupport          |      | ドメイン    | はい    | 許可   | いいえ    |   | ▼ 井能でフィルター     |   |
|                                                                                                    | 🔮 assirobo.exe       |      | ドメイン    | はい    | 許可   | いいえ    |   |                |   |
|                                                                                                    | 🔮 assirobo.exe       |      | ドメイン    | はい    | 許可   | いいえ    |   | ▼ クループでフィルター   | • |
|                                                                                                    | 🛛 🕑 Bonjour サービス     |      | ドメイン    | はい    | 許可   | いいえ    |   | 表示             | • |
|                                                                                                    | 🕑 Bonjour サービス       |      | ドメイン    | はい    | 許可   | いいえ    |   |                |   |
|                                                                                                    | 🕑 Bonjour サービス       |      | ドメイン    | はい    | 許可   | いいえ    |   |                |   |
|                                                                                                    | Ø Bonjour サ−ビス       |      | ドメイン    | はい    | 許可   | いいえ    |   | 📄 📄 一覧のエクスポート  |   |
|                                                                                                    | SrChrome_4_4_19_1414 |      | すべて     | はい    | 許可   | いいえ    |   |                |   |
|                                                                                                    | ALC: NUCL            |      | Pst Asc | 141.0 | 66 T | Lui va |   |                |   |

 13. 手順 7 と同じように、【規則の種類】画面で 『ポート』を選択し、「次へ」ボタンを選択します。
 【プロトコルおよびポート】画面で、『UDP』を 選択し、『特定のローカル ポート』に[1434]と 入力します。「次へ」ボタンを選択します。

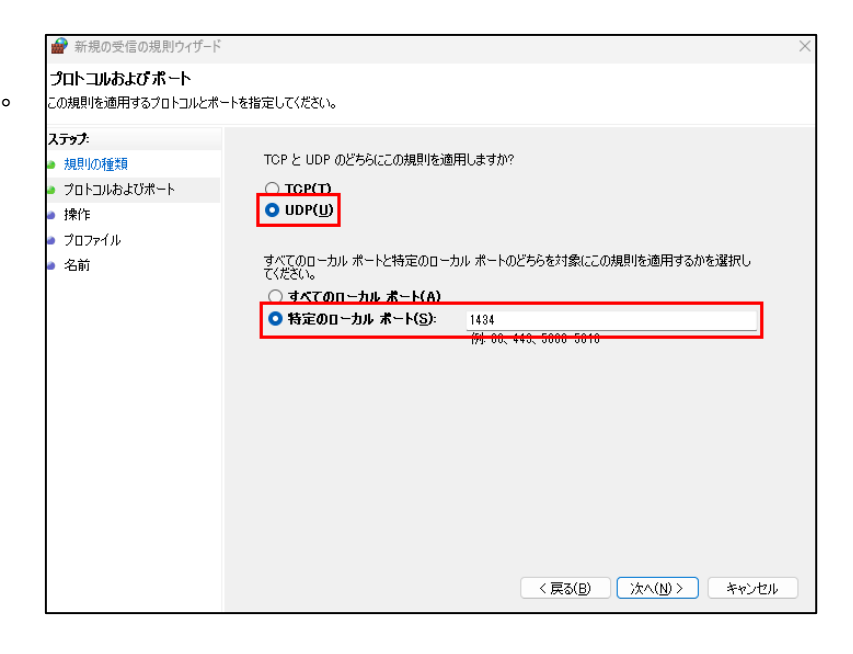

14. 【操作】画面で、『接続を許可する』を選択し、
 「次へ」を選択します。

| が見りて 1日ルビビル いこうそう ギ で (女)売か                 | WP/とサイの白に、 弐1 1 C1 WJ本1 Fで1日ルとしみ サッ                   |
|---------------------------------------------|-------------------------------------------------------|
| ステ <del>ップ:</del><br>● 規則の種類                | 接続が指定の条件に一致した場合に、どの操作を実行しますか?                         |
| <ul> <li>ブロトコルおよびボート</li> <li>操作</li> </ul> | 接続を許可する(A)     IP-perを使用して保護された接続と保護されていたい接続の両方を含みます。 |
| <ul> <li>ブロファイル</li> <li>名前</li> </ul>      | <ul> <li>         ・</li></ul>                         |

15. 【プロファイル】画面で、すべての項目にチェッ クを付け、「次へ」ボタンを選択します。

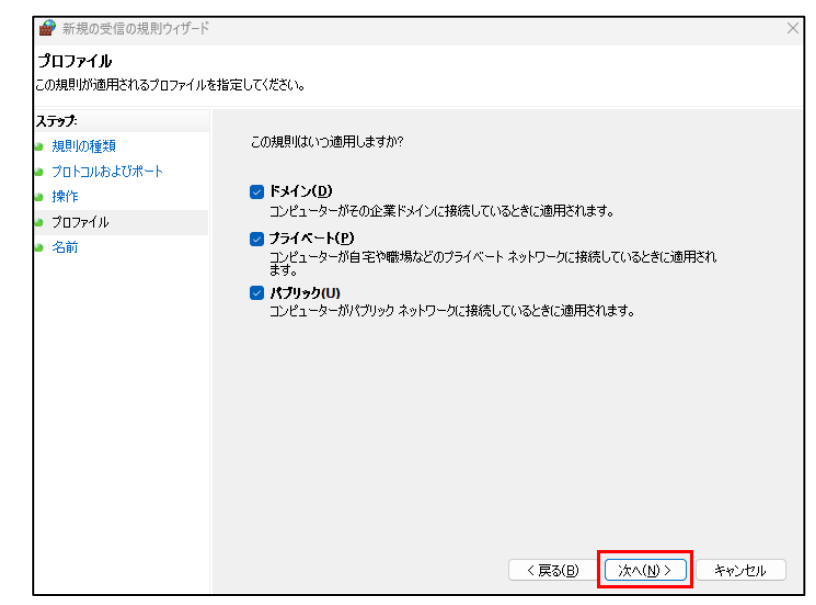

【名前】画面の「名前(N):」に「SQL-INST」と
 入力し、「完了」ボタンを選択します。

| 💣 新規の受信の規則ウィザード                                                                                       |       |                                                            | $\times$ |
|----------------------------------------------------------------------------------------------------|-------|------------------------------------------------------------|----------|
| 名前<br>この規則の名前と説明を指定してく                                                                                | (ださい。 |                                                            |          |
| <ul> <li>入テップ:</li> <li>規則の重要</li> <li>プロトコルおよびボート</li> <li>操作</li> <li>プロファイル</li> <li>名前</li> </ul> | [     | 名前(U):<br>SQL-INST<br>説明(オプション)(D):<br>( 戻る(B) 完了(F) キャンセル |          |

#### 17. 新しい受信の規則が追加されました。

|                                                                                                    | s Defender ファイアウォール        |      |        |           |       |              | - 0             | ×       |
|----------------------------------------------------------------------------------------------------|----------------------------|------|--------|-----------|-------|--------------|-----------------|---------|
| ファイル( <u>F</u> ) 操作( <u>A</u> ) 表示( <u>V</u> ) ^                                                                                                    | ヽルプ( <u>H</u> )            |      |        |           |       |              |                 |         |
| 🗢 🄿 🖄 🖬 🗟 🖬                                                                                                    |                            |      |        |           |       |              |                 |         |
| 🇬 ローカル コンピューター のセキュリティ                                                                                                    | 受信の規則                      |      |        |           |       |              | 操作              |         |
| 123 受信の規則                                                                                                    | 名前                         | グループ | プロファイル | 有効        | 操作    | 優先           | 受信の規則           | <b></b> |
| Mag 121100元月<br>Mag 12110元月<br>Mag 12110元月<br>Ma | SQL-INST                   |      | すべて    | はい        | 許可    | いいえ          | 🚉 新しい規則         |         |
| > 🔜 監視                                                                                                    | SQL                        |      | すべて    | はい        | 許可    | いいえ          | ▼ プロファイルでフィルター  | •       |
|                                                                                                    | 🔮 AnySupport               |      | ドメイン   | はい        | 許可    | いいえ          | ▼ 仲能スコノルター      |         |
|                                                                                                    | 🐼 AnySupport               |      | ドメイン   | はい        | 許可    | いいえ          | 10.88 C /1709 - | ,       |
|                                                                                                    | 🕑 assirobo.exe             |      | ドメイン   | はい 許可 いいえ | いいえ   | ▼ グループでフィルター | •               |         |
|                                                                                                    | 🕑 assirobo.exe             |      | ドメイン   | はい        | 許可    | いいえ          | 表示              | •       |
|                                                                                                    | 🕑 Bonjour サービス             |      | ドメイン   | はい        | 許可    | いいえ          |                 |         |
|                                                                                                    | 🔮 Bonjour サービス             |      | ドメイン   | はい        | 許可    | いいえ          | ■ 「             |         |
|                                                                                                    | 🕑 Bonjour サービス             |      | ドメイン   | はい        | 許可    | いいえ          | 📄 📄 一覧のエクスポート   |         |
|                                                                                                    | 🔮 Bonjour サービス             |      | ドメイン   | はい        | 許可    | いいえ          | ∧ルプ             |         |
|                                                                                                    | D. D. Charmen & A 400 4444 |      | ナバア    | 141.5     | 54 al | 1112         |                 |         |

#### 3) Windows ファイアウォールの設定 送信の規則

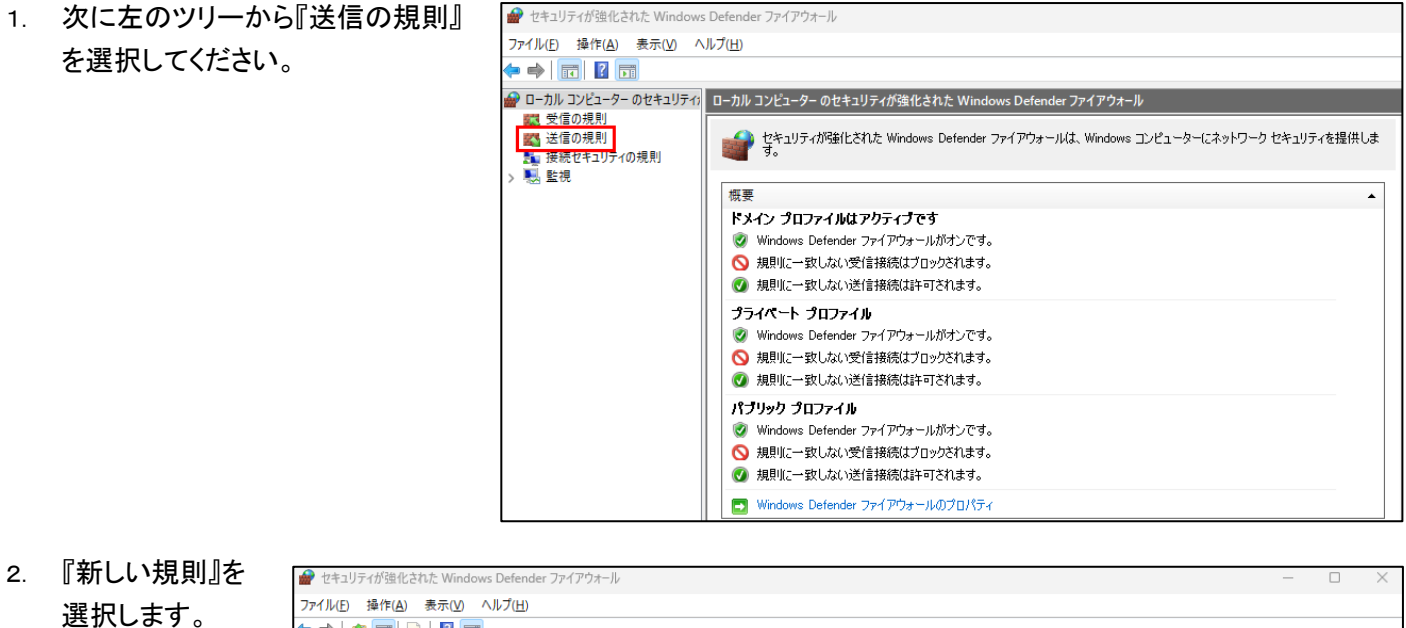

| ファイル(E) 操作(A) 表示(V) ヘル                                                                                                    | レプ(日)                                                                                                    |                                                                                                    |                                                                |                                                                         |                                         |                                                                       |                     |                |
|----------------------------------------------------------------------------------------------------|----------------------------------------------------------------------------------------------------|----------------------------------------------------------------------------------------------------|----------------------------------------------------------------|-------------------------------------------------------------------------|-----------------------------------------|-----------------------------------------------------------------------|---------------------|----------------|
| 🗢 🄿 🙍 📰 🔂 🖬                                                                                                    |                                                                                                    |                                                                                                    |                                                                |                                                                         |                                         |                                                                       |                     |                |
| 🔗 ローカル コンピューター のセキュリティ                                                                                                    | 送信の規則                                                                                                    |                                                                                                    |                                                                |                                                                         |                                         |                                                                       | 操作                  |                |
| <ul> <li>         ● ローカル コンピューター のセキュリティ)         ■ 気信の現則         ● 気信の規則         ● 気信の規則         ● 気信の規則         ● 気信の規則      </li> <li>         ● 浸い着の規則      </li> <li>         ● 浸い着の規則      </li> <li>         ● 浸い着の規則      </li> <li>         ● 浸い着の規則      </li> <li>         ● 見の規則      </li> <li>         ● しのたの規則      </li> <li>         ● しのたの      </li> <li>         ● しのたの      </li> <li> </li> <li>         ● しのたの      </li> <li>         ● ● しのたの      </li> <li>         ● しのたの      </li> <li>         ● しのたの      </li> <li>         ● しのたの      </li> <li>         ● しのたの      </li> <li>         ● しのたの      </li> <li>         ● しのたの      </li> <li>         ● しのたの      </li> <li>         ● しのたの      </li> <li> </li> <li> </li> <li>         &lt;</li></ul> | 送信の規則<br>名前<br>で Tutor<br>で Tutor<br>で We(AppUp.IntelGraphicsExperience_1.100<br>で We(AppUp.IntelGraphicsExperience_1.100<br>で We(AppUp.IntelGraphicsExperience_1.100<br>で We(Microsoft.BingWeather_4.53.43112.0_x<br>で Wincrosoft.BingWeather_4.53.43112.0_x<br>で Wincrosoft.BingWeather_4.53.43112.0_x<br>で Wincrosoft.DesktopAppInstaller_1.19.10<br>で Wincrosoft.DesktopAppInstaller_1.19.10<br>で Wincrosoft.DesktopAppInstaller_1.19.10<br>© Wincrosoft.GetHelp_10.2712.1010.0_x6<br>© Wincrosoft.GetHelp_10.2212.10101.0_x6<br>© Wincrosoft.Getstarted_10.2210.3.0_x64<br>© Wincrosoft.Getstarted_10.2210.3.0_x64<br>Wincrosoft.Getstarted_10.2210.3.0_x64<br>© Wincrosoft.Getstarted_10.2210.3.0_x64<br>Wincrosoft.Getstarted_10.2210.3.0_x64. | 7/L-7<br>@(AppUp.IntelGraphicsExpe<br>@(AppUp.IntelGraphicsExpe<br>@(AppUp.IntelGraphicsExpe<br>@(Microsoft.BingWeather_4<br>@(Microsoft.BingWeather_4<br>@(Microsoft.DesktopAppIns<br>@(Microsoft.DesktopAppIns<br>@(Microsoft.DesktopAppIns<br>@(Microsoft.GetHelp_10.22<br>@(Microsoft.GetHelp_10.22<br>@(Microsoft.Getstarted_10.2<br>@(Microsoft.Getstarted_10.2<br>@(Microsoft.Getstarted_10.2<br>@(Microsoft.Getstarted_10.2<br>@(Microsoft.Getstarted_10.2<br>@(Microsoft.Getstarted_10.2)<br>@(Microsoft.Getstarted_10.2)<br>@(Microsoft.Getstarted_10.2)<br>@(Microsoft.Getstarted_10.2)<br>@(Microsoft.Getstarted_10.2)<br>@(Microsoft.Getstarted_10.2) | プロファイル<br>すべて<br>すべて<br>すべて<br>すべて<br>すべて<br>すべて<br>すべて<br>すべて | 有効<br>はいい<br>はいい<br>はいい<br>はいい<br>はいい<br>はいい<br>はいい<br>はいい<br>はいい<br>はい | 操許許許許許許許許許許許許許許許許作可可可可可可可可可可可可可可可可可可可可可 | 優先 しいえ<br>いいえ<br>いいえ<br>いいえ<br>いいえ<br>いいえ<br>いいえ<br>いいえ<br>いいえ<br>いいえ | <ul> <li></li></ul> | <b>4 + + +</b> |
|                                                                                                    | @(Microsoft.Microsoft3DViewer 7.2211.2                                                                                                    | @{Microsoft.Microsoft3DVi                                                                                                    | すべて                                                            | はい                                                                      | 許可                                      | いいえ                                                                   |                     |                |

 3. 【規則の種類】画面で、『ポート』を 選択し、「次へ」ボタンを選択します。

| 規則の種類         作成するファイアウォールの規則の種類を選択してください。         ステップ:         規則の種類         プロトコルおよびポート         操作         プロファイル         名前         ・ボート(O)         TCP または UDP ポートの接続を制御する規則です。         ● 本ート(O)         TCP または UDP ポートの接続を制御する規則です。         ● 小いの接続を制御する規則です。                                                                                                    | × |
|----------------------------------------------------------------------------------------------------|---|
| 作成するファイアウォールの規則の種類を選択してください。         ステップ:         規則の種類         プロトコルおよびポート         操作         プロファイル         名前         ブロファイル         名前         ・         ・         アンファイル         ・         ・         クロファイル         ・         ・         ・         ・         ・         ・         ・         ・         ・         ・         ・         ・         ・         ・         ・         ・         ・         ・         ・         ・         ・         ・         ・         ・         ・         ・         ・         ・         ・         ・         ・         ・         ・         ・         ・         ・         ・         ・         ・         <                                                                                                    |   |
| ステップ:                                                                                                    |   |
| 規則の種類     どの種類の規則を作成しますか?       フロトコルおよびポート     ・       操作     プログラム(P)       プロファイル     2日グラムの接続を制御する規則です。       名前     ・       ホート(の)     TCP または UDP ポートの接続を制御する規則です。       ●     事前定義(E):       @%systemroot%#system32¥provsvcdll-202       Windows エクスペリエンスのために接続を制御する規則です。                                                                                                    |   |
| <ul> <li>プロプラム(P)</li> <li>プロプラム(P)</li> <li>プロプラムの接続を制御する規則です。</li> <li>プログラムの接続を制御する規則です。</li> <li>ホート(O)</li> <li>エートの接続を制御する規則です。</li> <li>事前定義(E):         <ul> <li>@%systemroot%system32¥provsvc.dll,-202</li> <li>Windows エクスペリエンスのために接続を制御する規則です。</li> </ul> </li> </ul>                                                                                                    |   |
| <ul> <li>カスタム(G)<br/>カスタムの規則です。</li> <li>(ここの)</li> <li>(ここの)</li> <li>(ここの</li></ul> | × |

 【プロトコルおよびポート】画面で、『TCP』と 『特定のローカル ポートを選択し、[1433]と 入力します。「次へ」ボタンを選択します。

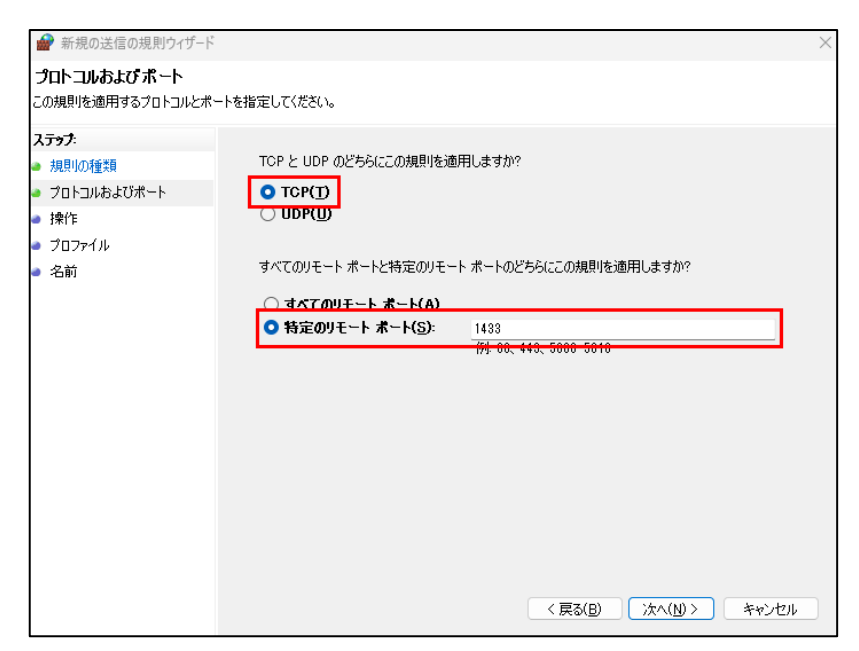

5. 【操作】画面で、『接続を許可する』を選択し、 「次へ」ボタンを選択します。

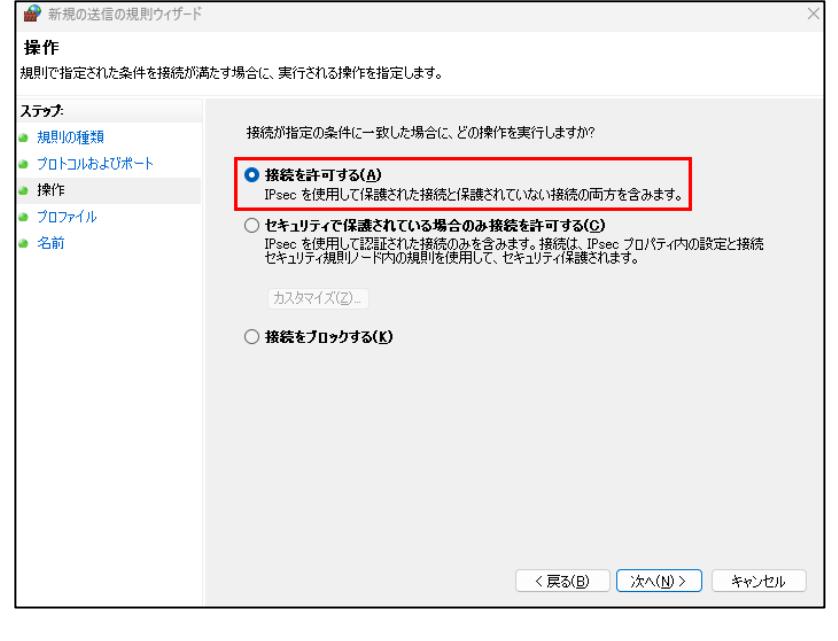

 Cプロファイル】画面で、すべての項目に チェックを付け、「次へ」ボタンを選択します。

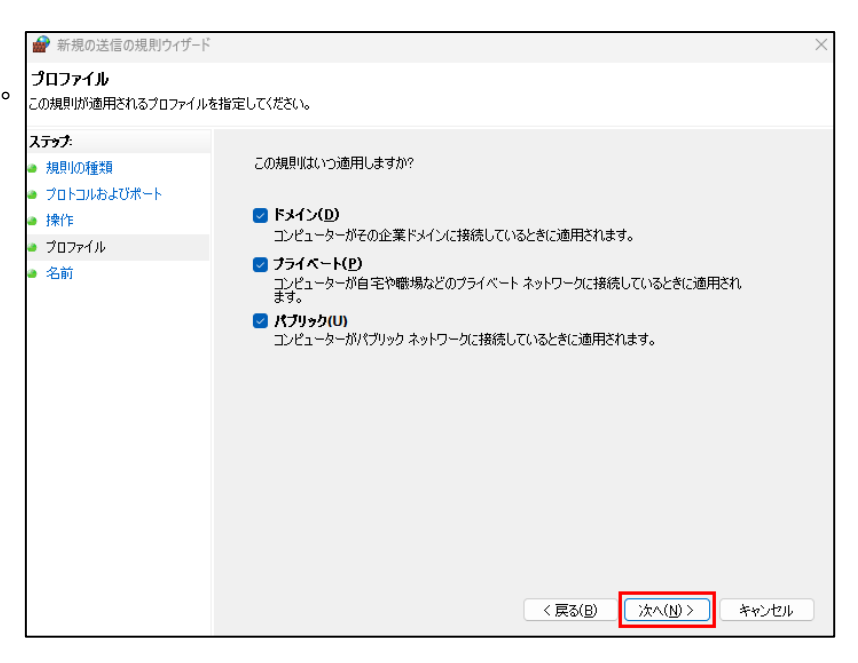

7. 【名前】画面の「名前(N):」に「SQL」と入力し、 「完了」ボタンを選択します。

| 💣 新規の送信の規則ウィザード                                                                                       |                                    |        |         |                    | $\times$ |
|----------------------------------------------------------------------------------------------------|------------------------------------|--------|---------|--------------------|----------|
| 名前<br>この規則の名前と説明を指定してくだ                                                                               | :Wo                                |        |         |                    |          |
| <ul> <li>ステック:</li> <li>規則の種類</li> <li>フロトコルおよびポート</li> <li>抹作</li> <li>フロファイル</li> <li>名前</li> </ul> | 名前( <u>N</u> ):<br>SQL<br>説明 (オブショ | >>XD): | < 戻る(B) | <u>売了(E)</u> キャンセル |          |

## 8. 新しい規則が追加されました。

### 続けて、もう一度『新しい規則』を選択します。

|                                                  | ; Defender ファイアウォール                     |                           |        |         |    |       | - 0            | $\times$ |
|--------------------------------------------------|-----------------------------------------|---------------------------|--------|---------|----|-------|----------------|----------|
| ファイル( <u>F</u> ) 操作( <u>A</u> ) 表示( <u>V</u> ) へ | ルプ( <u>H</u> )                          |                           |        |         |    |       |                |          |
| 🗢 🄿  🔚 🖬 💼                                       |                                         |                           |        |         |    |       |                |          |
| 🎡 ローカル コンピューター のセキュリティ;                          | 送信の規則                                   |                           |        |         |    |       | 操作             |          |
| 100 受信の規則                                        | 名前                                      | グループ                      | プロファイル | 有効      | 操作 | 優先    | 送信の規則          | •        |
| Mag 医信の尻利<br>Mag 接続セキュリティの規則                     | 🥑 SQL                                   |                           | すべて    | はい      | 許可 | いいえ   | 🚉 新しい規則        |          |
| > 🔜 監視                                           | 🔮 iTutor                                |                           | すべて    | はい      | 許可 | いいえ   | ▼ プロファイルでフィルター | •        |
|                                                  | 🔮 iTutor License Activator              |                           | すべて    | はい      | 許可 | いいえ   |                |          |
|                                                  | @{AppUp.IntelGraphicsExperience_1.100   | @{AppUp.IntelGraphicsExpe | すべて    | はい      | 許可 | いいえ   | Y 沃恵でノイルター     | •        |
|                                                  | @{AppUp.IntelGraphicsExperience_1.100   | @{AppUp.IntelGraphicsExpe | すべて    | はい      | 許可 | いいえ   | ▼ グループでフィルター   | •        |
|                                                  | @{AppUp.IntelGraphicsExperience_1.100   | @{AppUp.IntelGraphicsExpe | すべて    | はい      | 許可 | いいえ   | 表示             | •        |
|                                                  | @{Microsoft.BingWeather_4.37.21681.0_x  | @{Microsoft.BingWeather_4 | すべて    | はい      | 許可 | いいえ   |                |          |
|                                                  | @{Microsoft.BingWeather_4.53.43112.0_x  | @{Microsoft.BingWeather_4 | すべて    | はい      | 許可 | いいえ   | Q              |          |
|                                                  | @{Microsoft.BingWeather_4.53.43112.0_x  | @{Microsoft.BingWeather_4 | すべて    | はい      | 許可 | いいえ   | 📄 📑 一覧のエクスポート  |          |
|                                                  | @{Microsoft.DesktopAppInstaller_1.0.302 | @{Microsoft.DesktopAppIns | すべて    | はい      | 許可 | いいえ   | 2 ∧ルプ          |          |
|                                                  | and the second second                   | 005 00 V 1 1              |        | teles - |    | 1.1.2 |                |          |

 9. 手順3と同じように、【規則の種類】画面で 『ポート』を選択し、「次へ」ボタンを選択しま す。【プロトコルおよびポート】画面で、『UDP』 を選択し、『特定のローカルポート』に[1434] と入力します。「次へ」ボタンを選択します。

| 新規の送信の規則ウィザ−ド                                                                  |                                            | $\times$ |
|--------------------------------------------------------------------------------|--------------------------------------------|----------|
| <b>プロトコルおよびポート</b><br>この規則を適用するプロトコルとポ                                         | ートを指定してください。                               |          |
| この規則を適用するプロトコルと木<br><b>ステップ:</b><br>規則の種類<br>プロトコルおよびボート<br>操作<br>プロファイル<br>名前 | - トを指定してください。  TGP と UDP のどちらにこの規則を適用しますか? |          |
|                                                                                | < 戻る(B) ) 次へ(N) > キャンセル                    |          |

10. 【操作】画面で、『接続を許可する』を選択し、 「次へ」を選択します。

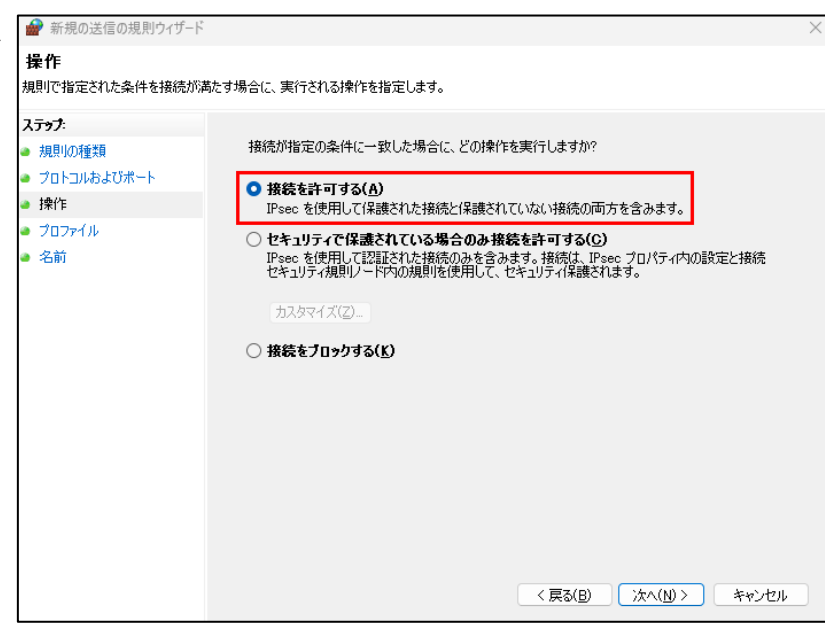

11. 【プロファイル】画面で、すべての項目に チェックを付け、「次へ」ボタンを選択します。

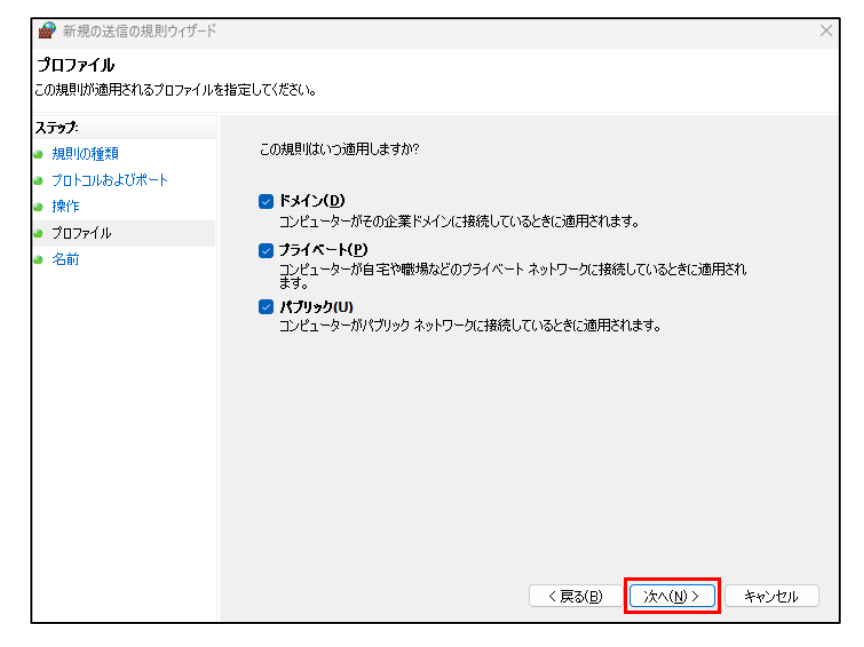

 【名前】画面の「名前(N):」に「SQL-INST」と 入力し、「完了」ボタンを選択します。

| 🔗 新規の送信の規則ウィザード                                                                                        |                                                                                                | $\times$ |
|----------------------------------------------------------------------------------------------------|------------------------------------------------------------------------------------------------|----------|
| 名前<br>この規則の名前と説明を指定してくださ                                                                               | (\ <sub>0</sub>                                                                                |          |
| <ul> <li>入すった:</li> <li>利思りの種類</li> <li>クロトコルおよびボート</li> <li>操作</li> <li>クロファイル</li> <li>名前</li> </ul> | 名前( <u>U</u> ):<br>SQL-INST<br>説明 (オブション)( <u>D</u> ):<br>( 戻る( <u>B</u> ) 売了( <u>F</u> ) キャンセ | 2.11     |

# 13. 新しい送信の規則が追加されました。

これで TCP ポートおよび Windows ファイヤーウォールの例外設定が完了しました。どっと原価 NEO シリーズが起動 するかご確認ください。

|                                                  | s Defender ファイアウォール                               |                             |        |      |        |       |                | $\times$ |
|--------------------------------------------------|---------------------------------------------------|-----------------------------|--------|------|--------|-------|----------------|----------|
| ファイル( <u>F</u> ) 操作( <u>A</u> ) 表示( <u>V</u> ) ^ | ルプ( <u>H</u> )                                    |                             |        |      |        |       |                |          |
| 🗢 🄿 🙍 🖬 🗟 🖬                                      |                                                   |                             |        |      |        |       |                |          |
| 🎡 ローカル コンピューター のセキュリティ                           | 送信の規則                                             |                             |        |      |        |       | 操作             |          |
| 100 受信の規則                                        | 名前                                                | グループ                        | プロファイル | 有効   | 操作     | 優先    | 送信の規則          |          |
| ▲ 送信の規則                                          | 🥩 SQL-INST                                        |                             | すべて    | はい   | 許可     | いいえ   | 🌇 新しい規則        |          |
| > 🔜 監視                                           | SQL                                               |                             | すべて    | はい   | 許可     | いいえ   | ▼ プロファイルでフィルター | •        |
|                                                  | 🔮 iTutor                                          |                             | すべて    | はい   | 許可     | いいえ   |                |          |
|                                                  | 🥑 iTutor License Activator                        |                             | すべて    | はい   | 許可     | いいえ   | 1人感でノ1ルター      |          |
|                                                  | @{AppUp.IntelGraphicsExperience_1.100             | @{AppUp.IntelGraphicsExpe   | すべて    | はい   | 許可     | いいえ   | 🍸 グループでフィルター   | •        |
|                                                  | @{AppUp.IntelGraphicsExperience_1.100             | @{AppUp.IntelGraphicsExpe   | すべて    | はい   | 許可     | いいえ   | 表示             | •        |
|                                                  | @{AppUp.IntelGraphicsExperience_1.100             | @{AppUp.IntelGraphicsExpe   | すべて    | はい   | 許可     | いいえ   |                |          |
|                                                  | @{Microsoft.BingWeather_4.37.21681.0_x            | @{Microsoft.BingWeather_4   | すべて    | はい   | 許可     | いいえ   |                |          |
|                                                  | @{Microsoft.BingWeather_4.53.43112.0_x            | @{Microsoft.BingWeather_4   | すべて    | はい   | 許可     | いいえ   | 📑 一覧のエクスポート    |          |
|                                                  | @{Microsoft.BingWeather_4.53.43112.0_x            | @{Microsoft.BingWeather_4   | すべて    | はい   | 許可     | いいえ   | ∧ルプ            |          |
|                                                  | O(Missess H Dealthan Annelssteller, 1.0.202     ) | @IMissee & Dealstee Analyse | オバア    | (+1) | \$5 at | 111.7 | -              |          |

以上